## Adding an Item

An Item is any type of file, text, image or link which is displayable to students.

1. Enter the course and ensure **Edit Mode** is **On** (The Edit Mode switch is in the upper right corner of the page).

|  | Edit Mode: | ON |  |  |
|--|------------|----|--|--|
|--|------------|----|--|--|

- 2. Enter the content area where the item is to be placed by clicking on that area in the course menu.
- 3. Hover over the Build Content menu and select Item.

| uild Content 📚 🛛 🤇 | Create Assessment 😵 🛛 Add Ir | iteractive Tool ⊗         |
|--------------------|------------------------------|---------------------------|
| Create             | New Page                     | Mashups                   |
| > Item             | > Content Folder             | > Flickr Photo            |
| > File             | > Blank Page                 | > SlideShare Presentation |
| > Audio            | > Module Page                | > YouTube Video           |
| > Image            | > Tools Area                 |                           |
| > Video            |                              |                           |
| > URL              |                              |                           |
| > Learning Module  |                              |                           |
| > Lesson Plan      |                              |                           |
| > Course Link      |                              |                           |

4. Enter a Name for the item (required) and a Description (optional).

| 1.         | Content In | ormation                                                                                                    |          |
|------------|------------|----------------------------------------------------------------------------------------------------|----------|
| <b>*</b> N | lame       |                                                                                                    |          |
| Colo       | or of Name | Black                                                                                                    |          |
| Text       |            | Visual Editor is: ON                                                                                                    | <u> </u> |
| *          | Normal 💌 3 | ▼ Arial ▼   B I U abe   ×2 ×2   ≡ ≡ ≡   5 = 1 = 1                                                                                                    | <b>i</b> |
| ≜ ā        | bş 🔏 🗅 🛅   | $\mathscr{A} \hspace{0.2cm} \bowtie \hspace{0.2cm} \cong \hspace{0.2cm} \textcircled{0} \hspace{0.2cm} \boxtimes \hspace{0.2cm} \checkmark \hspace{0.2cm} \checkmark \hspace{0.2cm} \bigtriangleup \hspace{0.2cm} \land \hspace{0.2cm} \blacksquare \hspace{0.2cm} \checkmark \hspace{0.2cm} \checkmark \hspace{0.2cm} \blacksquare \hspace{0.2cm} \checkmark \hspace{0.2cm} \checkmark \hspace{0.2cm} \blacksquare \hspace{0.2cm} \checkmark \hspace{0.2cm} \checkmark \hspace{0.2cm} \blacksquare \hspace{0.2cm} \checkmark \hspace{0.2cm} \checkmark \hspace{0.2cm} \blacksquare \hspace{0.2cm} \checkmark \hspace{0.2cm} \blacksquare \hspace{0.2cm} \checkmark \hspace{0.2cm} \blacksquare \hspace{0.2cm} \checkmark \hspace{0.2cm} \blacksquare \hspace{0.2cm} \blacksquare \hspace$ |          |
| ل ک        |            | No. Construction of the second second s                                                                                                    | us. It   |

5. Under Attachment, use the Browse My Computer or Browse Course Files button to add a file attachment as desired.

| Browse My Computer | Browse Course Files |
|--------------------|---------------------|
|                    | Browse My Computer  |

- 6. Under Options:
  - 6.1. Select **Yes** or **No** for **Permit Users to View Content Item**. In order for students to access the item, **Yes** must be selected.
  - 6.2. Select Yes or No for Track Number of Views.
  - 6.3. Select Date and Time Restrictions as desired.

| 3. | Options                              |                             |
|----|--------------------------------------|-----------------------------|
|    | Permit Users to View this Content    | ⊚ Yes ⊚ No                  |
|    | Track Number of<br>Views             | Yes  No No                  |
|    | Select Date and Time<br>Restrictions | Display After Display Until |

7. Click Submit when finished.

## **Frequently Asked Questions**

- Q1. What is the difference between Creating an Item and Creating a File?
- A2. While nearly the same outcome can be accomplished with either content type, "Create File" can only be used for file uploading/file linking; a description and alternate name cannot be included. When "Create Item" is used, the Visual Text Box editor is displayed (where raw text and/or HTML can be included) and if a file is attached, a different name for it may be included as well. Below is an example of both types of content.

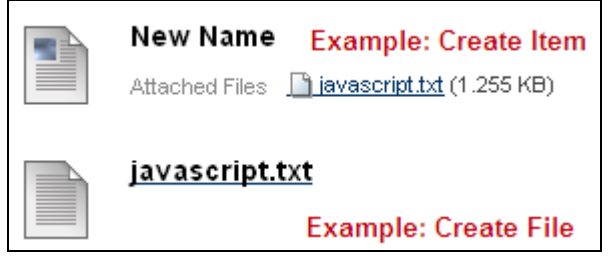